Změny ve výpočtu DPH a v zaokrouhlování hotovostních dokladů od 01.04.2019 (zákon č. 80/2019 Sb., kterým se mění zákon č. 235/2004 Sb., § 36 a 37)

### Původní verze ZoDPH

### 1) Výpočet zdola pomocí sazby DPH

- bez DPH 396,69
- sazba 21 % (\* 1,21)
- DPH = 83,31
- včetně DPH 480,00

### 2) Výpočet shora pomocí koeficientu DPH

- včetně DPH 480,00
- koeficient 21 % ( \* 0,1736)
- DPH 83,33
- bez DPH 396,67

(hodnota koeficientu je stanovena zákonem na 4 desetinná místa)

#### 3) Zaokrouhlení dokladů (účtenky a ZDD)

zaokrouhlení u hotovostních dokladů spadá do základu DPH (DPH se tedy vypočítá z hodnoty dokladu včetně zaokrouhlení)

- hodnota zboží: 44,50 včetně DPH
- sazba DPH: 21 %
- k placení: 45,00 (zaokrouhlení 0,50)
- základ DPH: 37,19 (45,00 \* koeficient)
- DPH: 7,81

### Nová verze ZoDPH

- 1) Výpočet zdola pomocí sazby DPH
  - bez DPH 396,69
  - sazba 21 % (\* 1,21)
  - DPH = 83,31
  - včetně DPH 480,00

### 2) Výpočet shora pomocí sazby DPH

- včetně DPH 480,00
- sazba 21 % ( / 1,21)
- bez DPH 396,69
- DPH 83,31

(zde si pomůžeme úpravou koeficientu na plný počet desetinných míst)

#### 3) Zaokrouhlení dokladů (účtenky a ZDD)

zaokrouhlení hotovostních dokladů se nezahrnuje do částky včetně DPH (DPH se tedy vypočítá z hodnoty dokladu bez zaokrouhlení)

- hodnota zboží: 44,50 včetně DPH
- sazba DPH: 21 %
- k placení: 45,00 (zaokrouhlení 0,50)
- základ DPH: 36,78 (44,50 / sazba)
- DPH: 7,72

Poznámka: výpočet koeficientu pro výpočet DPH shora, v původní verzi ZoDPH včetně zaokrouhlení na 4 desetinná místa, je následující:

sazba DPH % 100 + sazba DPH %

## Nastavení výpočtu DPH a zaokrouhlení v systému DeCe SKLAD

# Volba v menu "Pomocné agendy – Nastavení parametrů – Nastavení konfigurace DPH"

1) Stisknout tlačítko na pravé straně nahoře pro výběr aktuálních sazeb DPH (též klávesa <F3>)

| 🔚 Nastavení konfigurace DPH                                                                                                    | – 🗆 X                                                                             |
|----------------------------------------------------------------------------------------------------|-----------------------------------------------------------------------------------|
| Nastavení konfigurace                                                                                                    | DPH                                                                               |
| <br>Původní snížená sazba DPH 15,0 Nová s<br>Původní základní sazba DPH 21,0 Nová z<br>Původní druhá snížená sazba DPH 15,0 Nová c                                         | snížená sazba DPH 15,0<br>základní sazba DPH 21,0<br>druhá snížená sazba DPH 10,0 |
| Hranice pro zjednodušený daňový doklad<br>Způsob zaokrouhlování DPH<br>Způsob výpočtu DPH ze zaplacených záloh                                                             | 10.000,00<br>2                                                                    |
| Označení nulové sazby DPH pro sestavy<br>Označení snížené sazby DPH pro sestavy<br>Označení základní sazby DPH pro sestavy<br>Označení druhé snížené sazby DPH pro sestavy | A%<br>B%<br>C%<br>D%                                                              |
| Koeficient pro sníženou sazbu DPH<br>Koeficient pro základní sazbu DPH<br>Koeficient pro druhou sníženou sazbu DPH<br>Počáteční datum platnosti sazeb DPH                  | 15,0 / 115,0<br>21,0 / 121,0<br>10,0 / 110,0                                      |
| Zadejte Z - zápis věty                                                                                                    | * - konec práce<br>níku a zápis F8 - nabídka                                      |
| Nabídka povolených hodnot pro nové sazby DPH                                                                                                    |                                                                                   |

|     | Nabídka s  | azeb DPH – | nové sazby           | /        |             |           |              | _          |            |
|-----|------------|------------|----------------------|----------|-------------|-----------|--------------|------------|------------|
| Fi  | Courier Ne | ew v       | 9 ∨ <mark>F</mark> F | B Z !    | <u>U</u> <= | →     -   | ⇔<br>Def 📑 🔀 |            |            |
| Id  | Sazba A%   | Sazba B%   | Sazba C%             | Sazba D% | Počet       | Hranice   | Datum od     | Datum do   | Koeficient |
| Α   | 0,0        | 5,0        | 23.0                 |          | 3           | 10.000,00 | 01.01.1992   | 31.12.1994 | Použit     |
| в   | 0,0        | 5,0        | 22.0                 |          | 3           | 10.000,00 | 01.01.1995   | 30.04.2004 | Použit     |
| С   | 0,0        | 5,0        | 19.0                 |          | 3           | 10.000,00 | 01.05.2004   | 31.12.2007 | Použit     |
| D   | 0,0        | 9,0        | 19.0                 |          | 3           | 10.000,00 | 01.01.2008   | 31.12.2009 | Použit     |
| Е   | 0,0        | 10,0       | 20.0                 |          | 3           | 10.000,00 | 01.01.2010   | 31.12.2011 | Použit     |
| F   | 0,0        | 14,0       | 20.0                 |          | 3           | 10.000,00 | 01.01.2012   | 31.12.2012 | Použit     |
| G   | 0,0        | 15,0       | 21.0                 |          | 3           | 10.000,00 | 01.01.2013   | 31.12.2014 | Použit     |
| H   | 0,0        | 15,0       | 21.0                 | 10,0     | 4           | 10.000,00 | 01.01.2015   | 31.03.2019 | Použit     |
| I   | 0,0        | 15,0       | 21.0                 | 10,0     | 4           | 10.000,00 | 01.04.2019   | 31.12.2029 | Nepoužit   |
| 9/9 |            |            |                      |          |             |           |              |            |            |

### 2) Vybrat variantu "I" platnou od 01.04.2019

3) Zkontrolovat, zda nedochází k zaokrouhlení DPH

| Hranice pro zjednodušený daňový doklad  | 10. | 000,00                |
|-----------------------------------------|-----|-----------------------|
| Způsob zaokrouhlování DPH               | 2   | \$ 0,01               |
| Způsob výpočtu DPH ze zaplacených záloh | к   | Podle koeficientu DPH |

4) Zkontrolovat, zda se koeficienty vypočítávají podle vzorce

| Koeficient pro sníženou sazbu DPH        | 15,0 / 115,0 |
|------------------------------------------|--------------|
| Koeficient pro základní sazbu DPH        | 21,0 / 121,0 |
| Koeficient pro druhou sníženou sazbu DPH | 10,0 / 110,0 |

5) Potvrdit a zapsat nastavení volbou Zápis věty (nebo tlačítkem "Z")

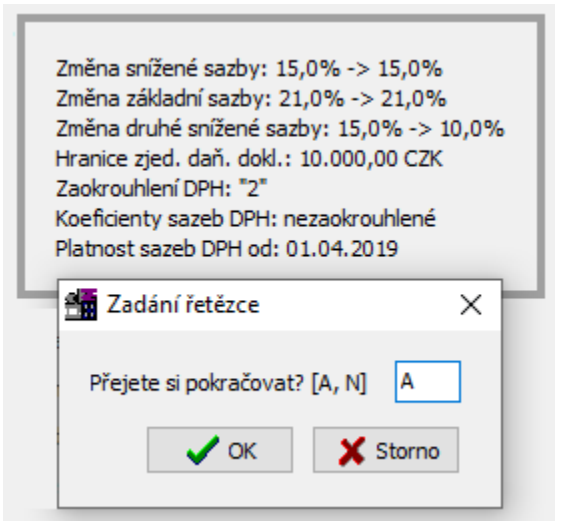

# Volba v menu "Pomocné agendy – Nastavení parametrů – Nastavení hlavních parametrů systému"

| Základní parametry uživatele Základní parametry sklad                                                                                                    | lu Čeština a periferie                                                                                             | Ostatní parametry                                                                                                    | Speciální nastavení          |  |  |
|----------------------------------------------------------------------------------------------------|----------------------------------------------------------------------------------------------------|----------------------------------------------------------------------------------------------------|------------------------------|--|--|
| Opravy nastavení systému - Ostatní parametry s                                                                                                    | dadu                                                                                                    |                                                                                                    |                              |  |  |
| Zaokrouhlování<br>Prodejní ceny zboží 2<br>Prodejní ceny zboží s DPH 2<br>Hodnota bezhotovostních dokladů 2                                                                                                    | Kontroly<br>Povolení zá<br>Zákaz výde<br>Výdej při nu<br>Kontrola při                                              | Kontroly<br>Povolení zápisu do jiného měsíce<br>Zákaz výdeje při nulovém stavu<br>Výdej při nulovém stavu nepůjde do mínusu<br>Kontrola při mazání zboží a organizací                                                             |                              |  |  |
| Pořizování dokladů<br>Zrychlený pohyb po položkách výdejky<br>Zachovat hlavičku výdejky po zápisu<br>Zvětšit cenu po zápisu výdejky<br>Rychlé filtry zboží podle zadaného názvu<br>Povinný detailní rozpis hodnot příjemky<br>Zrychlený pohyb po hlavičce dokladů<br>Přizpůsobit velikost obrazovky dokladů<br>Velikost položek na dokladu<br>9 | Zboží pouze<br>Kontrola du<br>Zákaz opra<br>Kontrola sa<br>Kontrola vý<br>Používat so<br>Jednotné p<br>Kontrola vy | e z přednastaveného j<br>plicity dodavatelské fi<br>vy původních položek<br>Ida obalů při vracení<br>idej = odběr., příjem<br>ubory sledování změr<br>řístupové heslo do vši<br>plnění DIČ odběratele<br>avení<br>istavení sestav | edodav.                      |  |  |
| Hesla<br>Přístup do systému přes heslo<br>Přístup do přehledů a sestav přes heslo<br>Přístup do nastavení parametrů přes heslo                                                                                                    | Dotaz na pl<br>Automatick<br>Tisk stavu ł                                                                          | atbu platební kartou<br>á úhrada hotovostních<br>notovosti na účtenkov<br>astaveného podskladu                                                                                                    | n dokladů 🗹<br>ou tiskárnu 🗍 |  |  |
| Zadejte 🗸 🗸                                                                                                    | Z - zápis                                                                                                    | * - konec                                                                                                    |                              |  |  |

2) Zkontrolovat, zda je správně nastavené zaokrouhlení hotovostních dokladů, bezhotovostních dokladů a dokladů placených platební kartou (zaokrouhlují se pouze doklady placené hotově)

| Zaokrouhlování                  |   | Zaokrouhlování                   |   |
|---------------------------------|---|----------------------------------|---|
| Prodejní ceny zboží             | 2 | Sleva/přirážka na dokladu        | * |
| Prodejní ceny zboží s DPH       | 2 | Hodnota dokladů placených kartou | 2 |
| Hodnota bezhotovostních dokladů | 2 | Hodnota hotovostních dokladů     | 0 |

3) Zapsat nastavení volbou Zápis věty (nebo tlačítkem "Z")

# Nastavení výpočtu DPH a zaokrouhlení v systémech DeCe HOTEL a DeCe RESTAURACE

## Volba v menu "Údržba systému – Nastavení parametrů systému"

1) Vybrat 4. záložku (Nastavení DPH) a stisknout tlačítko pro výběr aktuálních sazeb DPH

| 🚮 Nastaven     | í parametrů systém                              | u            |                                         |                               |                                        | _                                   | ×      |
|----------------|-------------------------------------------------|--------------|-----------------------------------------|-------------------------------|----------------------------------------|-------------------------------------|--------|
| Iniciály firmy | Základní parametry                              | Číselné řady | Nastavení DPH                           | Místní nastavení              | HTML účtenka                           | Závěrečné t                         | exty 💶 |
|                |                                                 | Firm         | a je plátcem DPH                        | A                             |                                        |                                     |        |
|                | Snížená sazba I<br>Procento 11<br>Koeficient 15 | 0 / 115.0    | Základní sazb<br>Procento<br>Koeficient | a DPH<br>21.0<br>21.0 / 121.0 | Druhá snížen<br>Procento<br>Koeficient | á sazba DPH<br>10.0<br>10.0 / 110.0 |        |
| Tex<br>Nuk     | ty sazeb pro sestavy<br>ová A%                  | Snížená      | B%                                      | Základní C%                   | Druhá sn                               | ížená D%                            |        |
| Způso          | b zaokrouhlování DPH                            | 2 \$         | 0.01                                    | Platno                        | ost DPH                                |                                     |        |
| Sazba          | DPH prodeje přes ulic                           | i B 15       | .0%                                     | Platn                         | ost sazeb od                           | 01.04.19                            |        |
| Sazba<br>Sazba | DPH na pokoje<br>DPH na zálohy                  | B 15<br>B 15 | .0%<br>.0% Hranice                      | pro zjednodušený              | daňový doklad                          | 10000                               | .00    |
|                |                                                 |              |                                         |                               |                                        |                                     |        |
| Zadejte        | ✓ ОК                                            | × Z          | - zápis věty<br>- konec práce           | F8 - na                       | bídka                                  |                                     |        |

| 2   | Nabídka s  | azeb DPH – | nové sazby                      | ,        |             |           |              | _          |            |
|-----|------------|------------|---------------------------------|----------|-------------|-----------|--------------|------------|------------|
| Fb  | Courier Ne | ew ~ S     | ) ~ <mark>F<sup>5</sup>F</mark> | ΒZ       | <u>J</u> <= | ◆ \       | ⇔<br>Def 📑 🔀 |            |            |
| Id  | Sazba A%   | Sazba B%   | Sazba C%                        | Sazba D% | Počet       | Hranice   | Datum od     | Datum do   | Koeficient |
| Α   | 0,0        | 5,0        | 23.0                            |          | 3           | 10.000,00 | 01.01.1992   | 31.12.1994 | Použit     |
| в   | 0,0        | 5,0        | 22.0                            |          | 3           | 10.000,00 | 01.01.1995   | 30.04.2004 | Použit     |
| С   | 0,0        | 5,0        | 19.0                            |          | 3           | 10.000,00 | 01.05.2004   | 31.12.2007 | Použit     |
| D   | 0,0        | 9,0        | 19.0                            |          | 3           | 10.000,00 | 01.01.2008   | 31.12.2009 | Použit     |
| Е   | 0,0        | 10,0       | 20.0                            |          | 3           | 10.000,00 | 01.01.2010   | 31.12.2011 | Použit     |
| F   | 0,0        | 14,0       | 20.0                            |          | 3           | 10.000,00 | 01.01.2012   | 31.12.2012 | Použit     |
| G   | 0,0        | 15,0       | 21.0                            |          | 3           | 10.000,00 | 01.01.2013   | 31.12.2014 | Použit     |
| H   | 0,0        | 15,0       | 21.0                            | 10,0     | 4           | 10.000,00 | 01.01.2015   | 31.03.2019 | Použit     |
| I   | 0,0        | 15,0       | 21.0                            | 10,0     | 4           | 10.000,00 | 01.04.2019   | 31.12.2029 | Nepoužit   |
| 9/9 |            |            |                                 |          |             |           |              |            |            |

2) Vybrat variantu "I" platnou od 01.04.2019

3) Zkontrolovat, zda nedochází k zaokrouhlení DPH

| Způsob zaokrouhlování DPH    | 2 | \$ 0.01 |
|------------------------------|---|---------|
| Sazba DPH prodeje přes ulici | В | 15.0%   |
| Sazba DPH na pokoje          | В | 15.0%   |
| Sazba DPH na zálohy          | В | 15.0%   |

4) Zkontrolovat, zda se koeficienty vypočítávají podle vzorce

| Snížená saz | ba DPH       | – Základní sazt | ba DPH       | Druhá sníže | ná sazba DPH |
|-------------|--------------|-----------------|--------------|-------------|--------------|
| Procento    | 15.0         | Procento        | 21.0         | Procento    | 10.0         |
| Koeficient  | 15.0 / 115.0 | Koeficient      | 21.0 / 121.0 | Koeficient  | 10.0 / 110.0 |

5) Vybrat 2. záložku (Základní parametry) a zkontrolovat, zda je správně nastavené zaokrouhlení hotovostních dokladů, bezhotovostních dokladů a dokladů placených platební kartou (zaokrouhlují se pouze doklady placené hotově)

| Zaokrouhlení            |   |        |
|-------------------------|---|--------|
| Cena za MJ s DPH        | Α | koruny |
| Hodnota s DPH           | A | koruny |
| Hotovostní doklady      | A | koruny |
| Doklady platební kartou | 1 | haléře |
| Bezhotovostní doklady   | 1 | haléře |
| Sleva na dokladu        | 1 | haléře |
| Cena bez DPH            | 1 | haléře |
| Hodnota bez DPH         | 1 | haléře |

6) Zapsat nastavení volbou Zápis věty (nebo tlačítkem "Z")